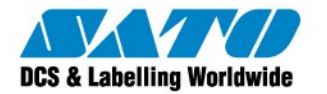

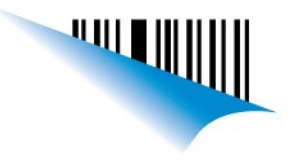

#### SATO - Instalación Impresoras Interfaz Ethernet

Para poder instalar nuestra impresora SATO Ethernet en nuestra PC, deberemos utilizar nuestra herramienta <u>SATO All in One</u> la cual nos ayudará a configurar la IP deseada.

Para los modelos CG2/CG4, deberemos antes entrar al modo selección de operación y seleccionar el cambio de interfaz. (Modo para CG2/Modo para CG4).

Una vez la impresora en modo LAN, la conectaremos a la red deseada y abriremos el SATO All in One. Una vez abierto, nos dirigiremos a la barra de herramientas y seleccionaremos "Tools" y luego la opción "IP Assigment Tool".

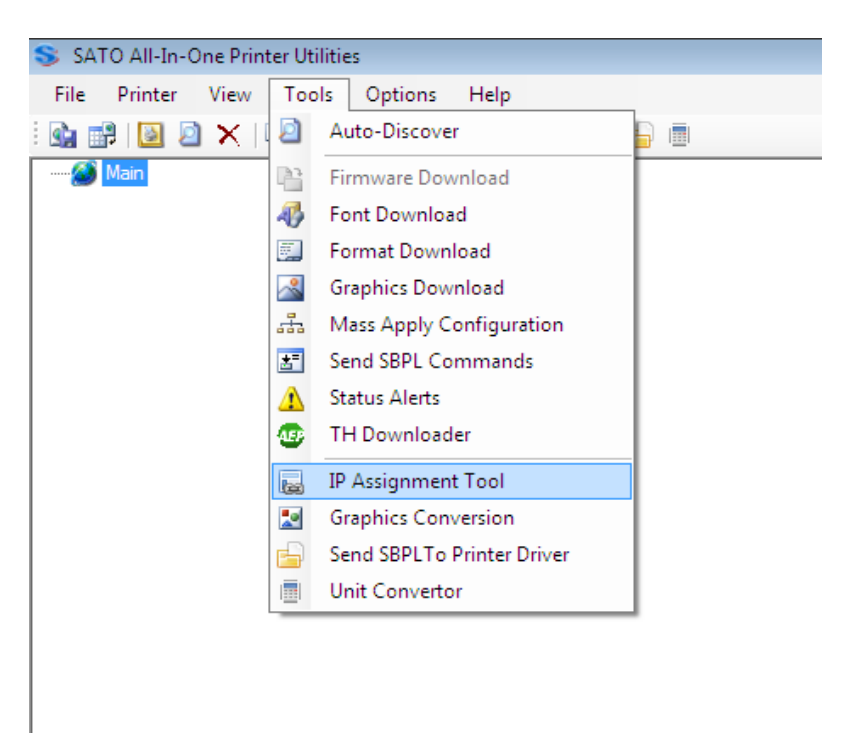

Una vez en IP Assigment Tool, veremos que nos habrá detectado la impresora y nos aparecerá una pantalla similar a esta.

| 📚 Printer Ne | twork Setup   |                   |                    |                | <b>—</b> ——————————————————————————————————— |
|--------------|---------------|-------------------|--------------------|----------------|----------------------------------------------|
| Refresh      | Assign IP     | Reboot LAN        | Restart Printer    | Add            | Setup                                        |
| Printer N    | IP Address    | Mac Address       | Info               | Status         |                                              |
| CG4 Series   | 192.168.7.152 | 00:19:98:80:0C:4C | SATO LAN Interface | Online State : | Analyzing /                                  |
|              |               |                   |                    |                |                                              |
|              |               |                   |                    |                |                                              |
|              |               |                   |                    |                |                                              |
|              |               |                   |                    |                |                                              |
|              |               |                   |                    |                |                                              |
|              |               |                   |                    |                |                                              |
|              |               |                   |                    |                |                                              |
| •            |               | 111               |                    |                | 4                                            |
| Ready        |               |                   |                    |                |                                              |

Sato Argentina S.A. Pola 3166 (C1439ENL) C.A.B.A. Argentina Tel.(5411) 4887-9000 Fax.(5411) 4638-5049

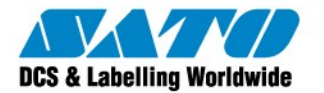

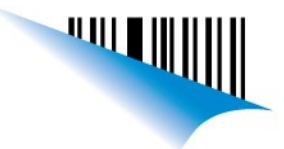

Si contamos con servidor DHCP, nos habrá asignado la IP automaticamente, con lo que lo único que deberemos hacer seguir los pasos de la instalación de la impresora que serán detallados al final y asignarle el puerto TCP/IP que tiene asignado la impresora.

Si no contamos con servidor DHCP o si queremos configurarla con una IP diferente, deberemos asignarle la IP manualmente de la siguiente manera.

Seleccionaremos la impresora y clickearemos en Assing IP.

| S | 🖇 Printer Net | twork Setup   |                   |                    |              | <b>×</b>      |
|---|---------------|---------------|-------------------|--------------------|--------------|---------------|
|   | Refresh       | Assign IP     | Reboot LAN        | Restart Printer    | Add          | Setup         |
|   | Printer N     | IP Address    | Mac Address       | Info               | Status       |               |
|   | CG4 Series    | 192.168.7.152 | 00:19:98:80:0C:4C | SATO LAN Interface | Online State | : Analyzing , |
|   |               |               |                   |                    |              |               |
|   |               |               |                   |                    |              |               |
|   |               |               |                   |                    |              |               |
|   |               |               |                   |                    |              |               |
|   |               |               |                   |                    |              |               |
|   |               |               |                   |                    |              |               |
|   |               |               |                   |                    |              |               |
|   |               |               |                   |                    |              |               |
|   | •             |               |                   |                    |              | +             |
| R | eady          |               |                   |                    |              |               |

Se nos abrirá una ventana para la configuracion de la IP, deberemos desactivar el checkbox de DHCP y de RARP, y completaremos los valores a nuestra preferencia.

| S Network Interface Setting    |                   |  |  |  |
|--------------------------------|-------------------|--|--|--|
|                                |                   |  |  |  |
| MAC Address                    | 00:19:00:00:0C:4C |  |  |  |
| DHCP                           | RARP              |  |  |  |
| IP Address                     | 192.168.7.160     |  |  |  |
| Subnet Mask                    | 255.255.255.0     |  |  |  |
| Default Gateway                | 192.168.7.1       |  |  |  |
| No Wireless Lan<br>Apply Close |                   |  |  |  |

Sato Argentina S.A. Pola 3166 (C1439ENL) C.A.B.A. Argentina Tel.(5411) 4887-9000 Fax.(5411) 4638-5049

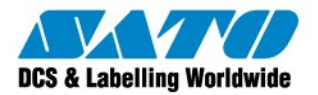

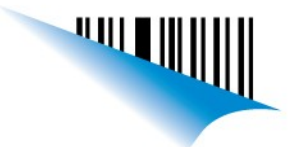

Al finalizar, tocaremos en Apply, y reiniciaremos la impresora. Al volverla a encender, la detectará con la nueva IP.

| S Printer Net | work Setup    |                   |                    |              | <b>x</b>      |
|---------------|---------------|-------------------|--------------------|--------------|---------------|
| Refresh       | Assign IP     | Reboot LAN        | Restart Printer    | Add          | Setup         |
| Printer N     | IF Address    | Mac Address       | Info               | Status       |               |
| CG4 Serie     | 192.168.7.160 | 0):19:98:80:0C:4C | SATO LAN Interface | Online State | : Analyzing / |
|               | $\smile$      |                   |                    |              |               |
|               |               |                   |                    |              |               |
|               |               |                   |                    |              |               |
|               |               |                   |                    |              |               |
|               |               |                   |                    |              |               |
|               |               |                   |                    |              |               |
|               |               |                   |                    |              |               |
| •             |               | III               |                    |              | •             |
| Ready         |               |                   |                    |              |               |

Una vez configurada la IP, seguiremos los pasos de instalación de la impresora detallados a continuación:

-Descargaremos los <u>Drivers</u> de la página. Esto nos bajará un .zip el cual contendrá una serie de archivos.

Ejecutaremos el PrnInst.exe y se nos abrirá la ventana de instalación de drivers.

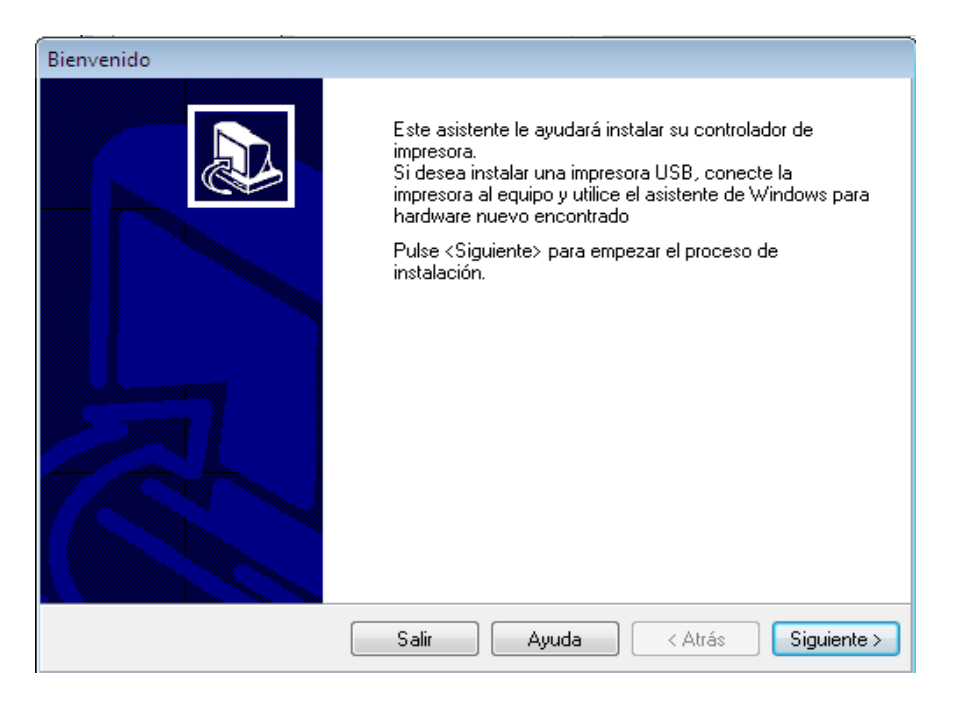

Sato Argentina S.A. Pola 3166 (C1439ENL) C.A.B.A. Argentina Tel.(5411) 4887-9000 Fax.(5411) 4638-5049

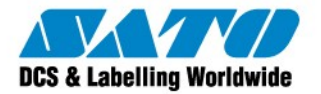

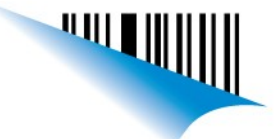

#### Daremos en "Siguiente" y seleccionaremos el modelo de la impresora que deseamos instalar

| Seleccionando la impresora                                                                                                    |                                                                                                    |  |  |  |
|----------------------------------------------------------------------------------------------------|----------------------------------------------------------------------------------------------------|--|--|--|
| Seleccionar impresora<br>Por favor, seleccione el fabricante y la impresora que desea instalar.                                                                                                    |                                                                                                    |  |  |  |
| Seleccione el fabricante y modelo de su impresora. Si el controlador está en otra carpeta o su<br>impresora vino con diskette del controlador, cliquee en <cambiar localización="">. Si su impresora<br/>no está en la lista, consulte la documentación se su impresora.</cambiar> |                                                                                                    |  |  |  |
| <u>F</u> abricantes:                                                                                                    | Impresoras:                                                                                                    |  |  |  |
| SATO                                                                                                    | SATO CG208<br>SATO CG212<br>SATO CG408<br>SATO CG412<br>SATO CL408e<br>SATO CL412e<br>SATO CL608e<br>SATO CL612e<br>SATO CL612e<br>SATO CT400 |  |  |  |
|                                                                                                    | Cambiar localización                                                                                                    |  |  |  |
| Salir                                                                                                    | Ayuda < Atrás Siguiente >                                                                                                    |  |  |  |

Una vez seleccionada la impresora, daremos "Siguiente" Y pasaremos a configurar el puerto donde instalaremos la impresora. Clickearemos en "Agregar Puerto.."

| Opciones                                                                                                    |                              |  |  |  |  |
|----------------------------------------------------------------------------------------------------|------------------------------|--|--|--|--|
| Opciones de impresora<br>Por favor, seleccione un puerto, nombre de impresora y lenguaje.                                                                                                    |                              |  |  |  |  |
| Introduzca el nombre de su impresora. También, seleccione el puerto al cual está conectada.<br>Cuando termine, seleccione <siguiente> para instalar la impresora y añadir el icono a la carpeta<br/>de Impresoras.<br/>Versión del controlador: 4.6.69.3621</siguiente> |                              |  |  |  |  |
| Nombre de impresora: SATO CG408                                                                                                    |                              |  |  |  |  |
| Puertos disponibles                                                                                                    | Puertos disponibles          |  |  |  |  |
| SHRFAX:<br>COM1:<br>COM2:<br>COM3:<br>COM4:<br>FILE:<br>LPT1:                                                                                                    | regar Puerto<br>orrar Puerto |  |  |  |  |
| 🔲 Quiero usar esta impresora como impresora predeterminada de Windows.                                                                                                    |                              |  |  |  |  |
| Seleccione idioma: Español 🔹                                                                                                    |                              |  |  |  |  |
| Salir Ayuda < A                                                                                                    | trás Siguiente >             |  |  |  |  |

Sato Argentina S.A. Pola 3166 (C1439ENL) C.A.B.A. Argentina Tel.(5411) 4887-9000 Fax.(5411) 4638-5049

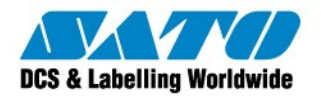

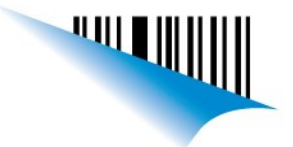

# Seleccionaremos "Todos" y "Standard y TCP/IP Port". Le daremos "Siguiente" y pasaremos a configurar el puerto TCP/IP

| Agregar Nuevo Puerto                                                                                                    |  |  |  |  |
|----------------------------------------------------------------------------------------------------|--|--|--|--|
| Agregar Puerto<br>Por favor, seleccione un tipo de puerto para instalar un nuevo puerto                                                                                                    |  |  |  |  |
| Para instalar un nuevo puerto en su sistema primero seleccione un puerto de tipo adecuado. Es<br>recomendable seleccionar uno de los tipos recomendados, los cuales funcionan mejor con su<br>impresora. Seleccionando la opción Todos mostrará todos los tipos de puertos actualmente<br>instalados en su sistema. |  |  |  |  |
| Local Port<br>SATO Advanced Port Monitor en puerto LPT, LAN o COM<br>SATO Advanced Port Monitor en puerto USB<br>Standard TCP/IP Port                                                                                                    |  |  |  |  |
| Salir Ayuda < Atrás Siguiente >                                                                                                    |  |  |  |  |

En el asistente, le daremos "Siguiente" y completaremos los datos del puerto.

| Asistente para agregar puerto de impresora estándar TCP/IP                                                                                                    |                                                                                                    | Asistente para agregar puerto de impre                                                                                                    | sora estándar TCP/IP                                                                                          |     |
|----------------------------------------------------------------------------------------------------|----------------------------------------------------------------------------------------------------|----------------------------------------------------------------------------------------------------|----------------------------------------------------------------------------------------------------|-----|
| Asistente para<br>impresora est<br>Este asistente le ayuda<br>de red.<br>Antes de continuar, ase<br>1. El dispositivo esté er<br>2. La red esté conectad<br>Haga clic en Siguiente | a agregar puerto de<br>ándar TCP/IP<br>a agregar un puerto para una impresora<br>egúrese de que:<br>ncendido.<br>la y configurada. | Agregar puerto<br>¿Para qué dispositivo desea agrega<br>Escriba el nombre de impresora<br>deseado.<br>Nombre o dirección IP de<br>impresora:<br>Nombre de puerto: | ar un puerto?<br>a o dirección IP y un nombre de puerto para el dispositivo<br>192.168.7.160<br>192.168.7.160 |     |
|                                                                                                    | < Atrás Siguiente > Cancelar                                                                                                    |                                                                                                    | < Atrás Siguiente > Cancel                                                                                    | lar |

Sato Argentina S.A. Pola 3166 (C1439ENL) C.A.B.A. Argentina Tel.(5411) 4887-9000 Fax.(5411) 4638-5049

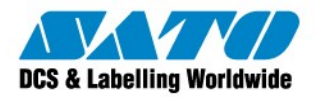

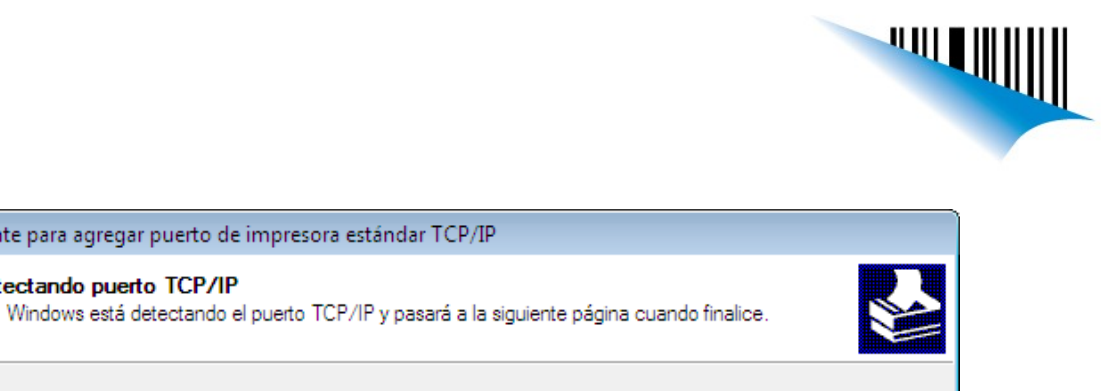

| Dete<br>Wind | ctando el puerto TCP/IP<br>dows pasará automáticamente a la página siguiente una vez terminada la detección. |
|--------------|----------------------------------------------------------------------------------------------------|
|              |                                                                                                    |
|              |                                                                                                    |
|              | < Atrás Siguiente > Cancelar                                                                                 |

Asistente para agregar puerto de impresora estándar TCP/IP

Detectando puerto TCP/IP

| Asistente para agregar puerto de impresora estándar TCP/IP                                                                                                    |
|----------------------------------------------------------------------------------------------------|
| Se requiere información adicional acerca de puertos<br>No se puede identificar el dispositivo.                                                                                                    |
| El dispositivo no se encuentra en la red. Asegúrese de que:                                                                                                    |
| 1. El dispositivo esté encendido.                                                                                                    |
| 2. La red este conectada.<br>3. El dispositivo esté configurado correctamente                                                                                                    |
| 4. La dirección de la página anterior sea correcta.                                                                                                    |
| Escriba la dirección correcta y realice otra búsqueda en la red regresando a la página anterior del<br>asistente o seleccione el tipo de dispositivo si está seguro de que la dirección es correcta. |
|                                                                                                    |
| © Estándar Generic Network Card 🔹                                                                                                    |
| Personalizado Configuración                                                                                                    |
| < Atrás Siguiente > Cancelar                                                                                                    |

Sato Argentina S.A. Pola 3166 (C1439ENL) C.A.B.A. Argentina Tel.(5411) 4887-9000 Fax.(5411) 4638-5049

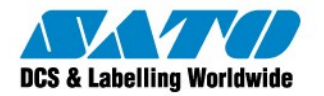

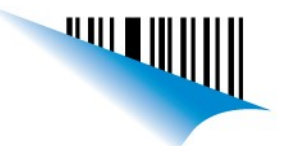

Luego de configurar el puerto, seguiremos con la instalación, nos sugerirá instalar un monitor de estado, el cual NO instalaremos y le daremos a "Finalizar."

| Léame                                                                                                    | Instalar impresora                                                                        |
|----------------------------------------------------------------------------------------------------|-------------------------------------------------------------------------------------------|
| Opciones adicionales de Instalación<br>Por favor, seleccione si desea instalar el Status monitor.                                                                                                    | Instalando impresoras<br>Para detener la instalación pulse el botón <cancelar></cancelar> |
| Instalar monitor de estado Poner acceso directo en el escritorio El Monitor de estado es una aplicación corriente en la bandeja de sistema y monitorizando el estado de la impresora conectada. Proporciona información detallada sobre el estado de la impresora, sus operaciones y el proceso de la cola de etiquetas. Puede ser ejecutado automáticamente al iniciarse el Sistema. Si desea iniciarlo en cualquier otro momento, haga doble clic sobre STATMON.EXE en la carpeta C:\Program Files\SATO\StatMon\ | Eliminando la instancia actual de la impresora<br>SATO CG408                              |
| Salir Ayuda < Atrás Finalizar                                                                                                    | Cancelar                                                                                  |

Una vez instalada, la impresora estará lista para utilizarse,

Brito Leonel Technical Support SATO de Argentina

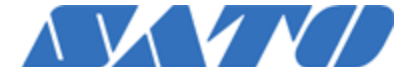

**DCS & Labeling Worldwide** Argentina-Chile-Paraguay-Uruguay-Bolivia Tel: (5411) 4887-9000 Fax: (5411) 4638-5049

www.nodos.com.ar www.satoargentina.com.ar

©2011 SATO Argentina S.A. Todos los derechos reservados. Rev A especificaciones sujetas a cambio sin

previo aviso.

Cualquier reproducción total o parcial del presente contenido sin autorización previa queda completamente prohibida.

SATO es marca registrada de SATO Corporation y sus subsidiarias en Japón , Estados Unidos de Norteamerica y otros países.

Toda otra marca mencionada pertenece a sus respectivos propietarios.

Sato Argentina S.A. Pola 3166 (C1439ENL) C.A.B.A. Argentina Tel.(5411) 4887-9000 Fax.(5411) 4638-5049